# Autodesk Account Site 가이드

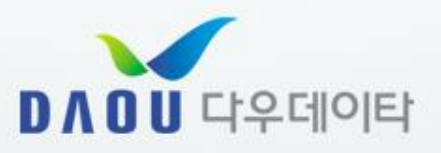

(주)다우데이타 / Autodesk 기술팀

## Account Site Login

1. <u>https://manage.autodesk.com/</u> 을 통해 Accounts site에 접속할 수 있습니다.

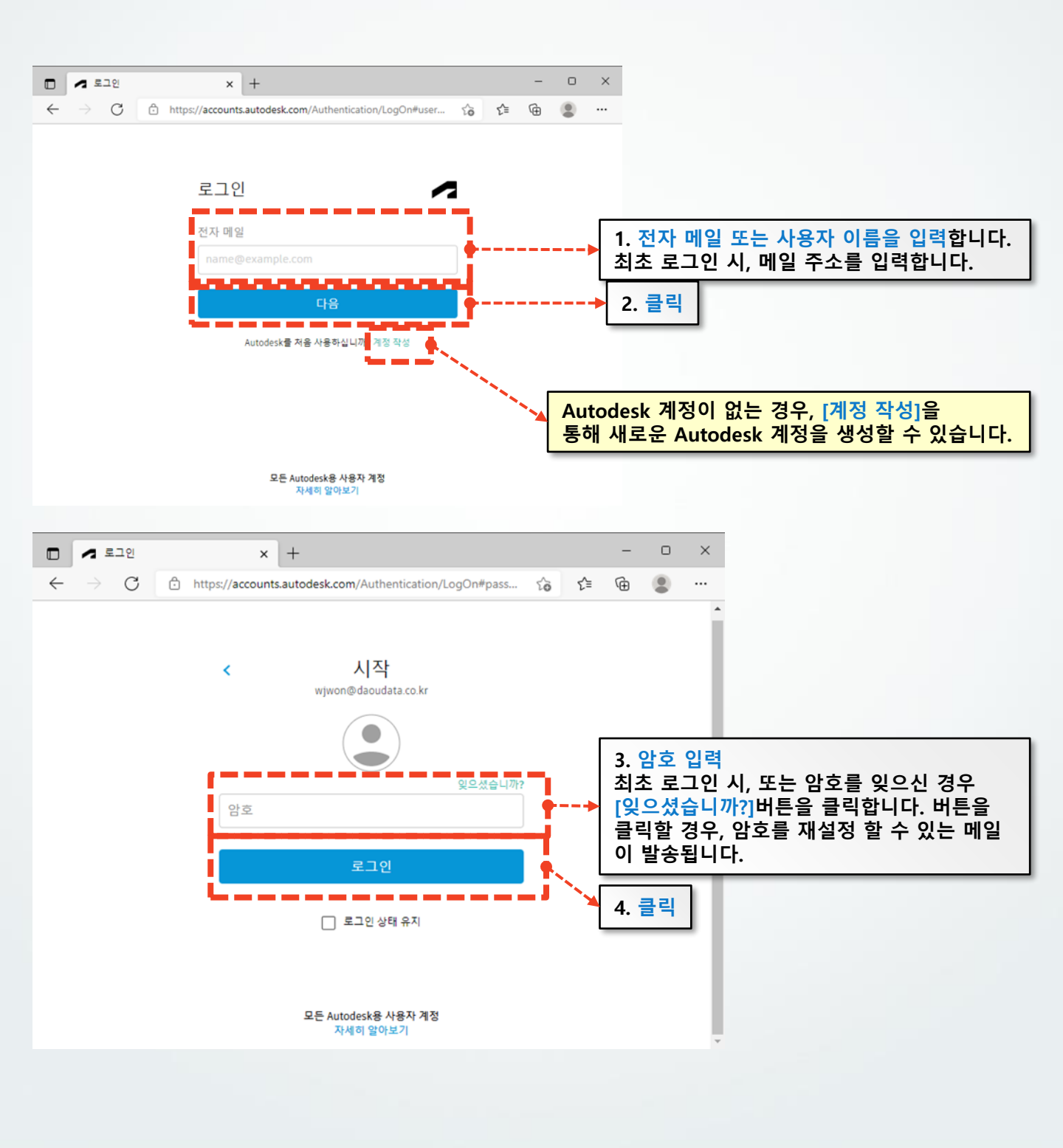

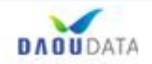

## Account Site Login

- ▶ 2차 계정 인증 해제
  - 1. Account Site 로그인 시 보안코드를 입력하는 창이 나타나게 됩니다.
  - 본인 확인을 위한 인증 방법이며, 30일간 해제하는 방법 또는 영구적으로 코드를 묻지 않도록 설정할 수 있습니다.

| Expires in 4:58                |
|--------------------------------|
| (으)로 끝나는 전화 번호에 전송된 보안 코드 입력   |
|                                |
| "6자리 코드"                       |
|                                |
|                                |
| 코드 입력                          |
| 2 ✔ 앞으로 30일 동안 이 장치에서 다시 묻지 않음 |
| 3 코드를 가져올 수 없습니까?다른 방법 사용      |
|                                |

(1) 계정 생성시 등록한 전화번호로 보안 코드가 발송되도록 기본 설정이 되어 있습니다.

발송된 메시지의 6자리 코드를 입력한 후 로그인 할 수 있습니다.

(2) 해당 설정을 통해 현재 장치에서 30일간 보안코드를 확인하지 않도록 설정할 수 있습니다.

(3) 전화번호로 보안 코드를 받지 못할 경우 계정의 이메일을 통해 보안코드를 발송합니다.

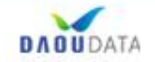

#### **Account Site Login**

- ▶ 2차 계정 인증 해제
  - 1. 2차 계정 인증을 설정을 통해 영구적으로 해제할 수 있습니다.
  - 로그인시 나타나는 창 좌측 [보안] 또는 우측 상단 프로필 클릭 후 [암호 및 보안]을 선택합니다. 2.
  - [2단계 확인]을 통해 2차 인증을 해제하거나 재설정 할 수 있습니다. 3.

| My profile and settings<br>8 개인 정보<br>3 보안<br>③ 설정 | 기본 사항<br>이를 사진 및 작신에 대<br>•클릭<br>아종 (필수)<br>사진    | i해 공유하는 상세 정보가 프로젝트 디렉토리 및 Autodesk 커뮤니티 사이<br>우진 원                               | 우진 원<br>wjwon@daoudata.co.kr<br>로그마웃<br>1. 클릭<br>제품 및 서비스<br>제품 및 서비스<br>제품 알웨이트 |
|----------------------------------------------------|---------------------------------------------------|-----------------------------------------------------------------------------------|----------------------------------------------------------------------------------|
|                                                    | 사진                                                | 9                                                                                 | 제품 업데이트                                                                          |
|                                                    |                                                   |                                                                                   | 체험판                                                                              |
|                                                    | 자기 소개                                             | 스토리를 공유하고 연결을 구족하세요.                                                              | ④ 내 프로플 및 설정<br>암호 및 보안<br>어어                                                    |
|                                                    |                                                   |                                                                                   | 커뮤니케이션                                                                           |
| ) 전보보호/추기                                          | <b>직업 정보</b><br>직업 정보는 여러분의 {<br>Autodesk 커뮤니티 사( | 업무를 더 잘 이해하고 환경을 어떻게 맞춤화할 수 있는지 이해하는 데 도<br>이트와 이 정보를 사용하는 제품의 프로젝트 디렉토리에도 표시됩니다. | 내 커뮤니티<br>커뮤니티 프로파일<br>기여                                                        |
| IS 약관<br>1인 정보 보호 설정   Do not sell my personal     | 직함                                                | 사원                                                                                | 포럼 환경설정                                                                          |
| formation -                                        | 회사                                                | 다운데이타                                                                             | 0                                                                                |
|                                                    |                                                   |                                                                                   |                                                                                  |

🔒 보안

종 설정

이용 약관

information

사용자 이름 (필수) wjwon 0 등록된 이메일 (필수) 0 \*\*\*\*\*\*\*\*\*\*\* 암호 (필수) 0 2단계 확인 의끄기 계정 확인을 위해 로그인하는 동안 고유한 코드를 필요로 하는 추가 보안 계층. 설정 개인 정보 보호/쿠키 개인 정보 보호 설정 | Do not sell my personal 개인 액세스 토큰 생성

Autodesk 응용프로그램이 사용자 대신 API를 인증하고 스크립트를 실행할 수 있도록 허용합니다. 토큰은 자동화를 위해 사용자 자격 증명을 노출하거나 로그인하는 대신 사용할 수 있는 안전한 방

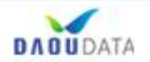

> Home

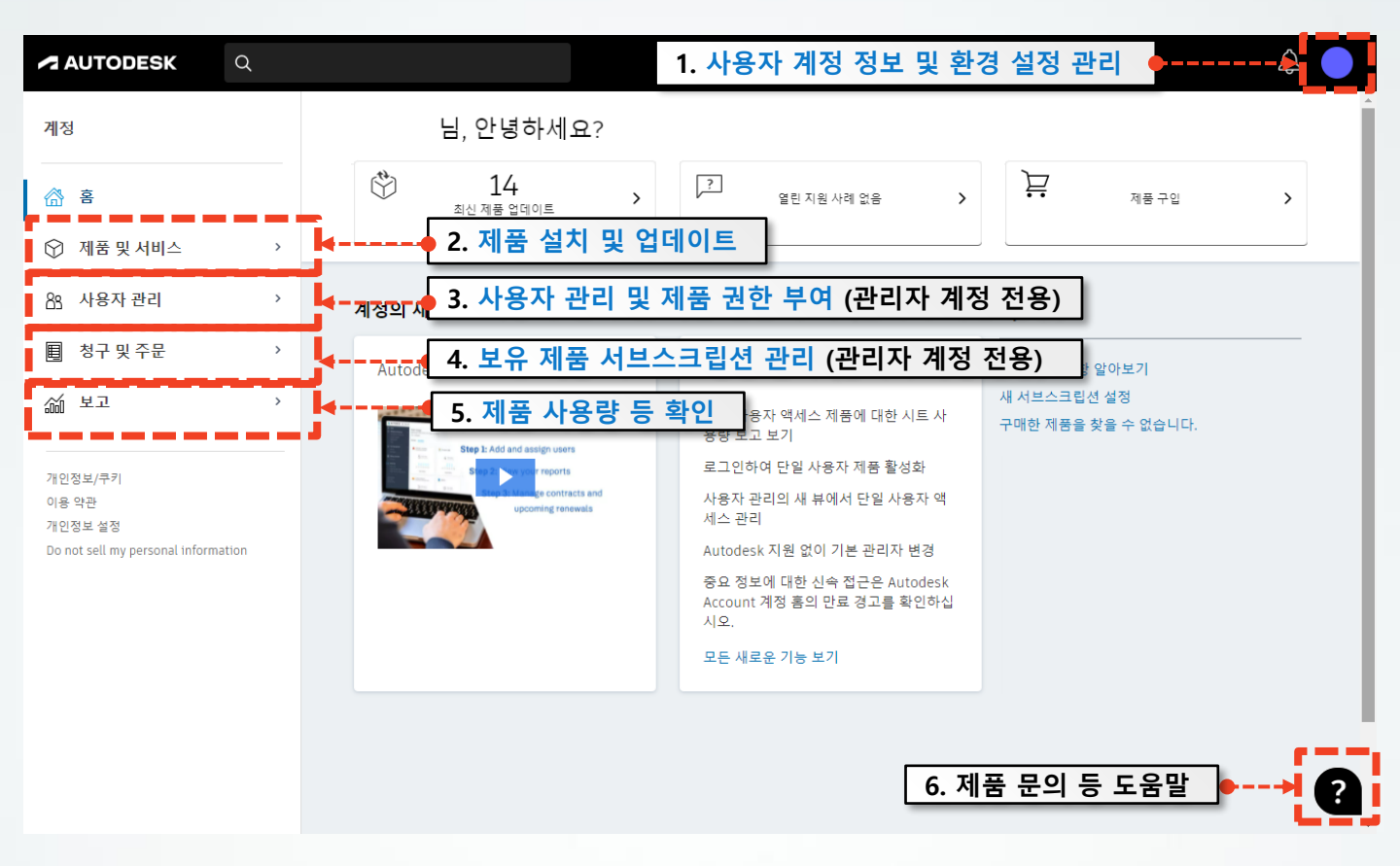

> 사용자 계정 정보 및 환경 설정 관리

- 1. 제품 및 서비스 탭 구성과 동일한 [내 계정] 항목을 확인할 수 있습니다.
- [내 프로필 및 설정]을 통해 계정의 인적정보, 비밀번호 및 언어 등을 변경할 수 있습니다.
- 3. Autodesk 포럼의 정보 및 포럼에 작성한 게시글 등을 확인할 수 있습니다.

|     | 로그아웃       |
|-----|------------|
|     |            |
|     | 내계정        |
|     | 제품 및 서비스   |
|     | 제품 업데이트    |
|     | 체험판        |
|     |            |
| 0   | 내 프로필 및 설정 |
|     | 암호 및 보안    |
|     | 언어         |
|     | 커뮤니케이션     |
| ್ಷಿ | 내 커뮤니티     |
| , , |            |
|     | 커뮤니티 프로파일  |
|     | 기여         |
|     | 포럼 환경설정    |

우진 원

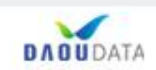

- ▶ 제품 및 서비스
- 1. 계정에 부여된 제품을 확인할 수 있으며, 설치, 업데이트 및 배치 이미지를 작성할 수 있습니다.

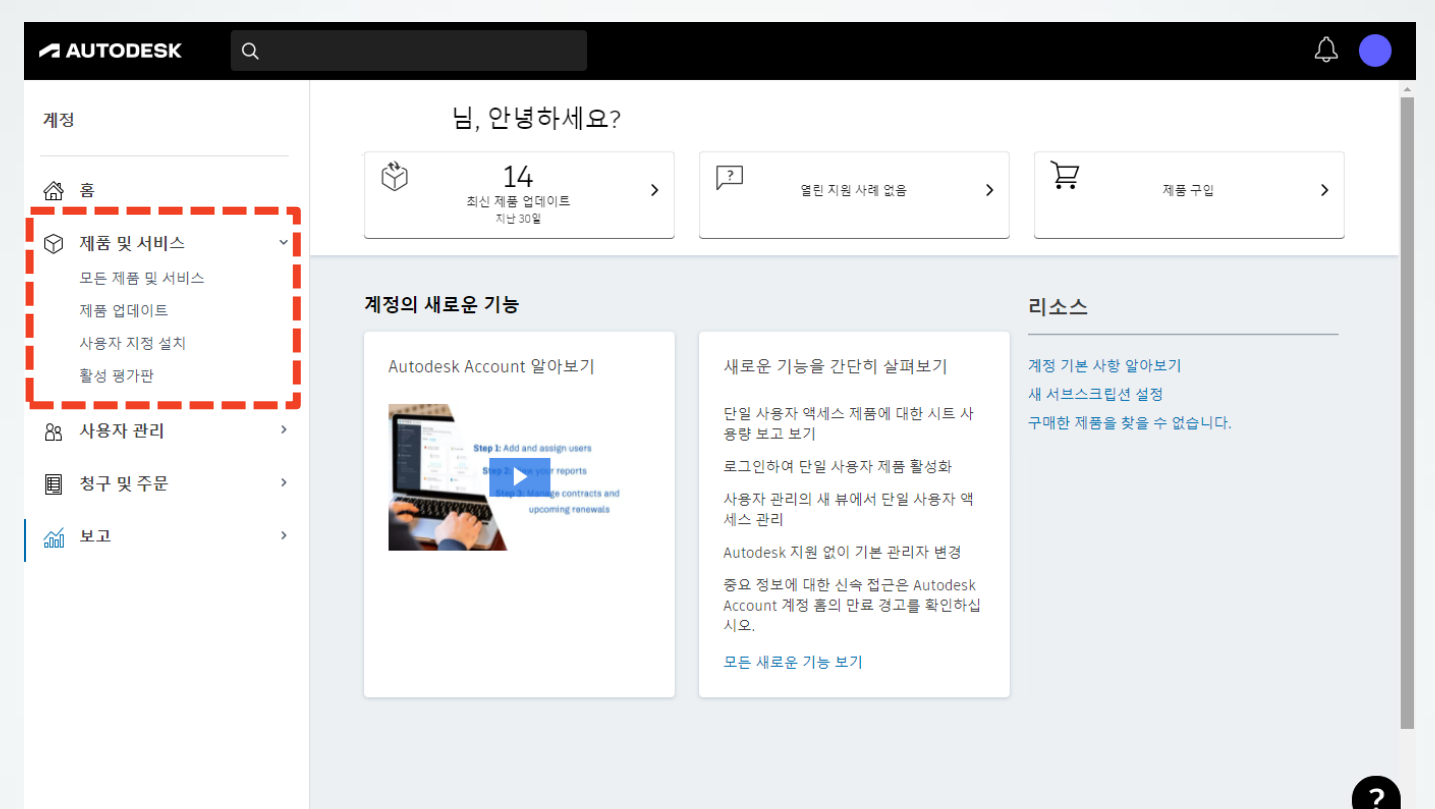

2. 모든 제품 및 서비스

- 계정에 할당된 제품에 대해 확인할 수 있습니다

| 계정           |                                |   | 제품 및 서비스                                               | <b>2</b> < 🛱 |
|--------------|--------------------------------|---|--------------------------------------------------------|--------------|
| <b>a</b>     | ŝ                              |   | 제품을 시작 및 실명합니다. 제품을 찾을 수 없습니까?                         |              |
| $\heartsuit$ | 제품 및 서비스                       | Ý | 필터 리이센스 유형 🔹 버진 🔹 물랫품 🔹 언어 🔹                           | 3 ≡↓         |
|              | 모든 제품 및 서비스                    |   | 4 저품 및 서비스 (13)                                        |              |
|              | 제품 업데이트<br>사용자 지정 설치<br>회성 광경회 |   | AutoCAD<br>1개 시트・8구・12일 小参示                            | 5 태운로드 보기 :  |
| 83           | 활성 평가편<br>사용자 관리               | Ŷ | > AutoCAD - DWG History<br>포함팀                         | 지금 액세스       |
|              | 사용자별<br>제품별                    |   | > AutoCAD - mobile app Premium for subscription<br>포함팀 | 지금 액세스       |

- (1) 필터를 통해 원하는 조건의 항목만 확인 가능
- (2) 제품 다운로드시 기본 다운로드 방식 설정
- (4) 보유 제품 목록

(3) 제품 정렬

(5) 선택 제품 설치 및 다운로드

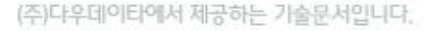

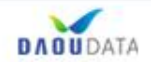

- ▶ 제품 및 서비스
- 3. 제품 업데이트
- 제품의 릴리즈 업데이트 및 핫픽스 등에 대해 확인하고 설치할 수 있습니다.

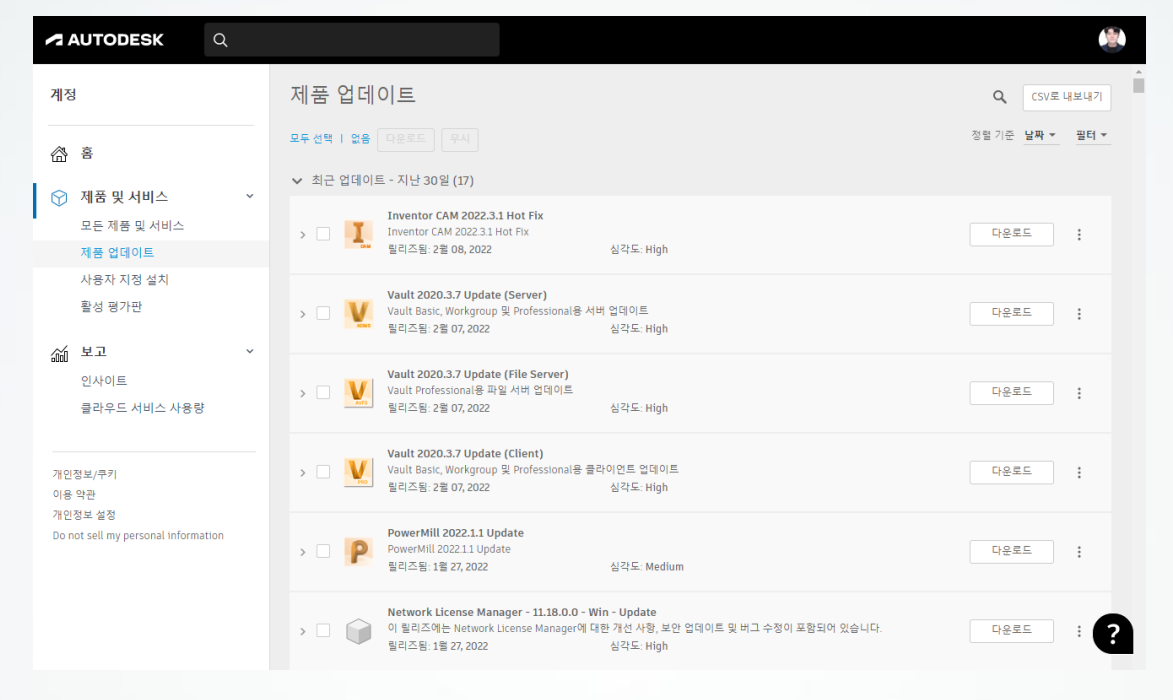

## 4. 사용자 지정 설치

- 설치를 원하는 제품을 일괄 지정하고, 설치 시 설정 값을 지정하여 설치파일을 생성할 수 있습니다. (ex. 네트워크 라이선스 사용시 라이선스 서버 IP 주소를 지정하여 설치파일 생성 - 설치 설정)

| 정                      | <i>←</i>                  |                                                                     |
|------------------------|---------------------------|---------------------------------------------------------------------|
| <b>答</b>               | 새 패키지                     |                                                                     |
| 제품 및 서비스 🗸             | <ol> <li>제품 추가</li> </ol> | Inventor Professional #রণ                                           |
| 모든 제품 및 서비스<br>제품 업데이트 | 라이션스 유형:<br>네트워크 v        | 설치할 버전:                                                             |
| 사용자 지정 설치<br>확서 평가파    | AutoCAD LT                | 특정 버전 Inventor Professional 2022.2 Up<br>최신                         |
| 월 8 8 시 건              | AutoCAD Map 3D            |                                                                     |
| · 보고 ·                 | AutoCAD Mechanical        | 일련번호: 제품 키: 🚯                                                       |
| 인사이트<br>클라우드 서비스 사용량   | AutoCAD MEP               | 797N1                                                               |
|                        | AutoCAD Plant 3D          | 이 제품의 일련 번호 또는 제품 키를 조정하십시오. 잘못된 값을 설정<br>시작 시 라이센스 문제가 발생할 수 있습니다. |
| 인정보/쿠키                 | AutoCAD Raster Design     |                                                                     |
| 용 약관<br>인정보 설정         | Inventor Nastran          | ▶ 사용자 정의 항목                                                         |
|                        | Inventor Nesting          | ▶ 확장자<br>、 여러 패                                                     |
|                        | Inventor Professional     | 1 21 3                                                              |
|                        | ▼ 모든 라이션스 유형에 대한 모든 제품 표시 | 컨텐츠 위치:                                                             |
|                        |                           | %PROGRAMDATA%\Autodesk                                              |

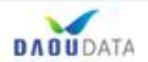

▶ 사용자 관리

- 사용자를 추가하거나, 사용자에게 제품 권한을 부여할 수 있습니다.

#### 1. 사용자별

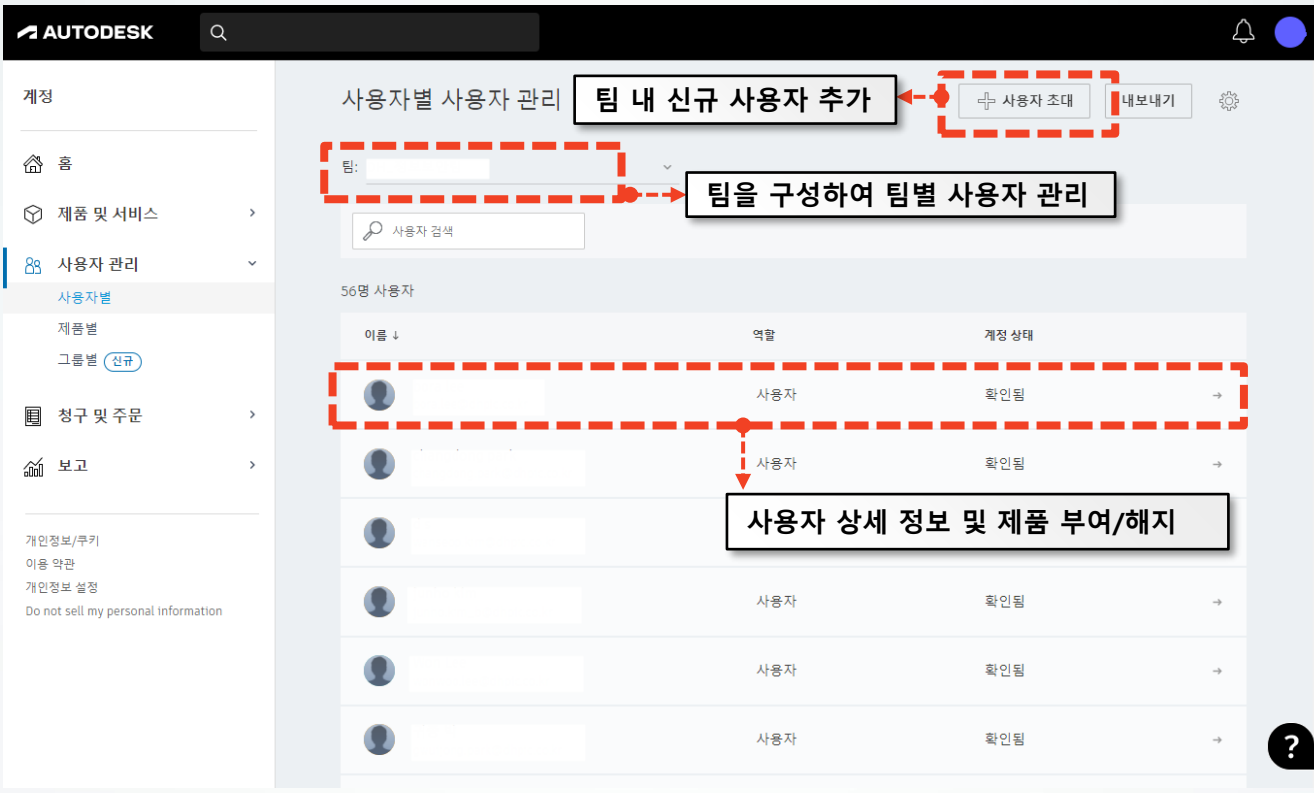

## - 사용자 상세 정보

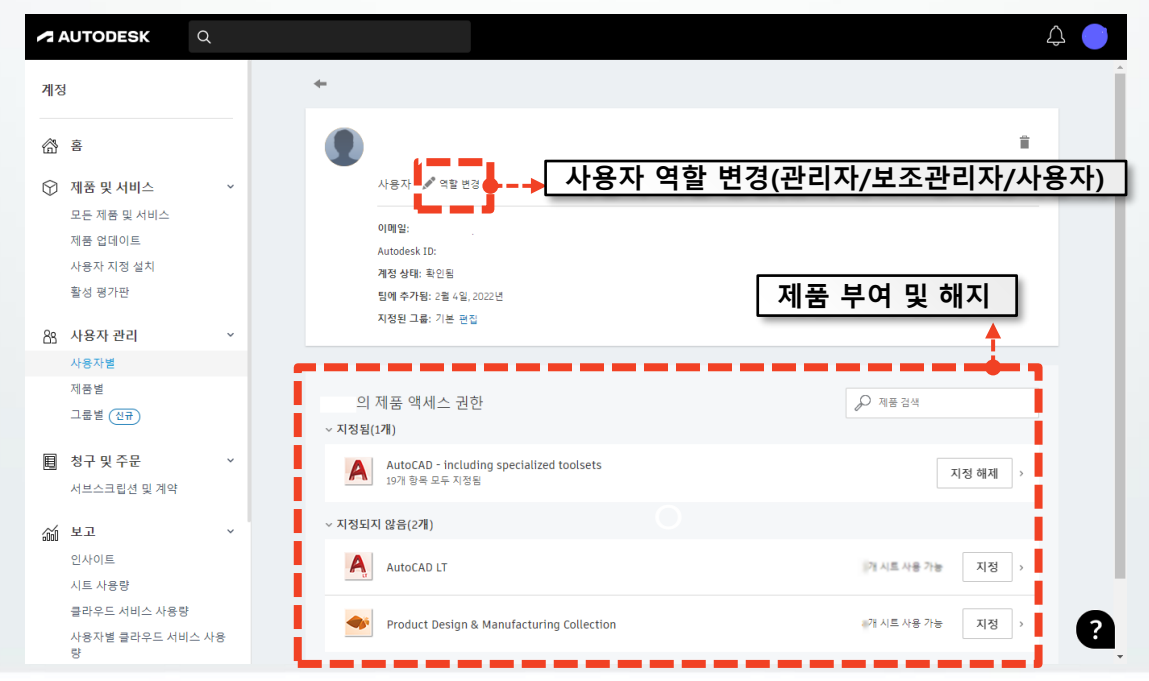

DADUDATA

- ▶ 사용자 관리
- 2. 제품별
- 보유한 제품에 따라 사용자를 추가/제거 할 수 있습니다.

| <b>~</b> F   | UTODESK                        | Q    |                                 |                 |                | Д<br>Д          |
|--------------|--------------------------------|------|---------------------------------|-----------------|----------------|-----------------|
| 계정           |                                |      | 제품별 사용자 관리                      |                 |                | 내보내기 <2         |
| <u></u>      | <u>'è</u>                      |      | 팀:                              | ~               |                |                 |
| $\heartsuit$ | <b>제품 및 서비스</b><br>모든 제품 및 서비스 | Ť    | 3개 제품                           |                 | P              | 제풍검색            |
|              | 제품 업데이트                        |      | 이름↓                             | 사용              | 응 가능한 시트       |                 |
|              | 사용자 지정 설치<br>활성 평가판            |      | AutoCAD - including specialized | toolsets        | -              |                 |
| සි           | <b>사용자 관리</b><br>사용자별          | ¥    | AutoCAD LT                      |                 | n i            | →               |
|              | 제품별                            |      | Product Design & Manufacturin   | a Collection 제품 | 상세 정보 및 사용     | <b>응자 추가/제거</b> |
|              | 그룹별 신규                         |      |                                 |                 | 0 11 0 - 14 14 |                 |
| E            | 청구 및 주문                        | v    |                                 |                 |                |                 |
|              | 서브스크립션 및 계약                    |      |                                 |                 |                |                 |
| á            | 보고                             | ~    |                                 |                 |                |                 |
|              | 인사이트                           |      |                                 |                 |                |                 |
|              | 시트 사용량                         |      |                                 |                 |                |                 |
|              | 클라우드 서비스 사용량                   |      |                                 |                 |                |                 |
|              | 사용자별 클라우드 서비:<br>량             | 스 사용 |                                 |                 |                |                 |

### - 제품 상세 정보

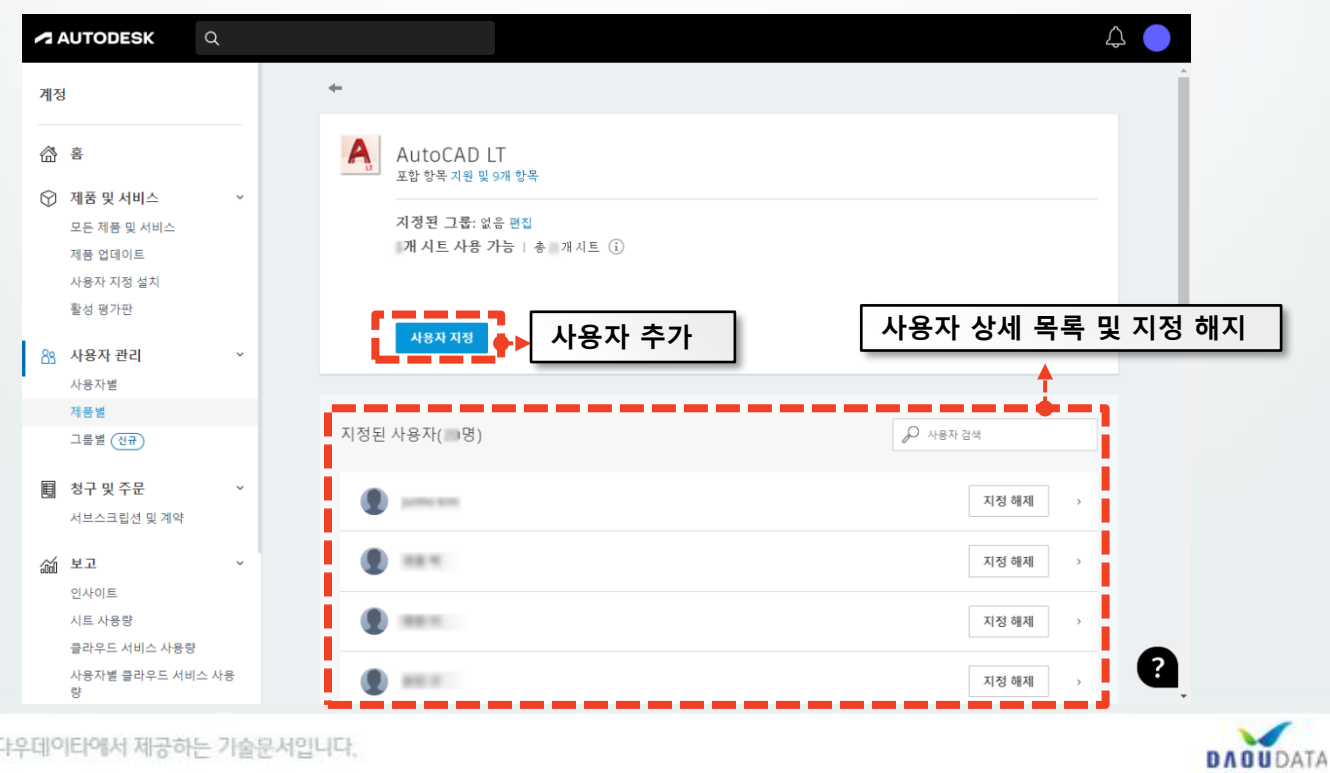

#### (주)다우데이타에서 제공하는 기술문서입니다,

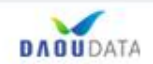

 $\triangle$ 

갱신

 $\triangle$ 

?

동작

| 해당 제품의 구매일, 구매 리셀러, 일련 번호 등을 확인                            |   |                                                                |          |     |              |  |
|------------------------------------------------------------|---|----------------------------------------------------------------|----------|-----|--------------|--|
| 개인정보/쿠키<br>이용 약관                                           |   |                                                                |          |     |              |  |
| 窳 보고                                                       | > | AutoCAD LT<br>> 개 시트 · 단일 사용자                                  | 로그인      | 활성  | 11.00000     |  |
| 청구 및 주문<br>서브스크립션 및 계약                                     | ~ | AutoCAD - including<br>> specialized toolsets<br>개 시트 - 단일 사용자 | 로그인      | 활성  | $\sim 3 m m$ |  |
| 사용자별<br>제품별<br>그룹별 <del>(신규</del> )                        |   | 계약에 포함됨<br><sup>멤버쉽</sup> ↑                                    | 활성화 🕕    | 상태  | 8 ()         |  |
| 모든 제품 및 서비스<br>제품 업데이트<br>사용자 지정 설치<br>활성 평가판<br>88 사용자 관리 | v | 만료 날짜:<br>구입한 클라우드 크레딧 없음 클라우                                  | 드 크레딧 구매 | 회사: |              |  |

보유 제품에 대한 수량, 기간 및 만료 날짜 등에 대한 정보를 확인

← 계약

1년(갱신)

시작 날짜:

~

| 계정                                             | 서브스크립션 및 계약                                          |          |       |    | े戸 노리 ◆ 내국 | 내기       |
|------------------------------------------------|------------------------------------------------------|----------|-------|----|------------|----------|
| <b>盗</b> 喜                                     | 팀: 모든 팀                                              |          |       |    |            |          |
| ♡ 제품 및 서비스 >                                   | 모는 멤버쥡(20개)                                          |          |       |    |            |          |
| 83 사용자관리 >                                     | 멤버쉽↓                                                 | 팀 (j) 기  | 시트/토큰 | 기간 | 날짜         |          |
|                                                | AutoCAD - including specialized<br>toolsets<br>계약 번호 | 10.20075 | 개 시트  | 1년 | 갱신         | <b>→</b> |
| 益 보고 ~<br>인사이트                                 | AutoCAD - including specialized<br>toolsets<br>계약 번호 |          | 개시트   | 1년 | 만료 날짜      | <b>→</b> |
| 시트 사용량<br>클라우드 서비스 사용량<br>사용자별 클라우드 서비스 사용량    | AutoCAD - including specialized<br>toolsets<br>계약 번호 |          | 개 시트  | 1년 | 만료 날짜      | →        |
| 개인정보/쿠키<br>이용 약관                               | AutoCAD - including specialized<br>toolsets<br>계약 번호 |          | 개 시트  | 1년 | 갱신         | <b>→</b> |
| 개인성보 설정<br>Do not sell my personal information | AutoCAD - including specialized<br>toolsets<br>계약 번호 |          | 개 시트  | 1년 | 갱신         | →        |
| ㅂ으 제프에 대하 스                                    | 량 기가 및 마료 날짜 드(                                      | 게 대하 정보를 | 화이    |    |            | (?)      |

계약 관리자:

#### Account Site 인터페이스

▶ 청구 및 주문

AUTODESK

AUTODESK

🕥 제품 및 서비스

계정

🖀 홈

1. 서브스크립션 및 계약

# - 구매 제품에 대한 상세 계약 정보를 확인할 수 있습니다.